# Gebruikershandleiding Cyql-app

(Versie 1.1 april 2023)

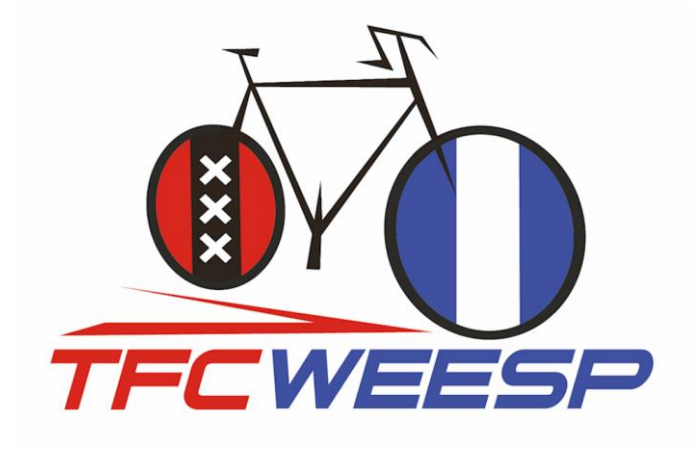

# **Inhoudsopgave**

| Samen fietsen handig gemaakt met de Cyql-app            | 2  |
|---------------------------------------------------------|----|
| Cyql, makkelijk en overzichtelijk                       | 3  |
| De eerste stap, download en installatie van de Cyql-app | 4  |
| Hoe werkt Cyql?                                         | 5  |
| 1. Aankomende Ritten                                    | 6  |
| 2. Zelf een rit aanmaken?                               | 7  |
| 3. Het aanmaken van clubritten                          | 8  |
| 4. Nieuws                                               | 9  |
| 5. Activiteiten                                         | 10 |
| 6. Vraag & Aanbod                                       | 10 |
| 7. Meer / instellingen                                  | 11 |
| Mijn profiel                                            | 11 |
| Instellingen                                            | 12 |
| Smoelenboek                                             | 13 |
| Weersverwachting                                        | 13 |
| GPX routes                                              | 13 |
| Volg je club via social media                           | 14 |
| Tenslotte                                               | 14 |

Deze gebruikershandleiding is gemaakt door Toerfietsclub Weesp (TFC Weesp) en uitdrukkelijk alleen voor intern gebruik binnen TFC Weesp door actieve leden van de club.

#### Samen fietsen handig gemaakt met de Cygl-app

Om onze verschillende clubritten te communiceren gebruiken we binnen onze club de Cyql-app! Deze app maakt het voor jou en onze club mogelijk eenvoudig gezamenlijke clubritten te plannen en met elkaar te delen. Tot voor kort deden we dit via de TFC Weesp WhatsApp-groep, maar dat ging niet altijd even duidelijk en zorgde soms voor ellenlange moeilijk te volgen discussies betreffende onze clubritten.

Met de introductie van Cyql zullen we alle communicatie omtrent clubritten volledig via Cyql laten lopen en WhatsApp blijven gebruiken voor allerhande andere communicatie tussen clubleden, oproepen, het delen van foto's, etc. Kortom, als sociaal medium voor en door clubleden.

Via Cyql heb je alle informatie over de gezamenlijke ritten die we organiseren, zoals tijdstip van vertrek, verzamelplek, route (middels GPX), afstand, duur, snelheid (toer, 25 à 27 km/u of sportief, 28 à 30 km/u) en eventuele tussenstops, onder één knop en op één centrale plek, je smartphone.

Al onze clubritten worden via Cyql gecommuniceerd en georganiseerd. Je krijgt dus alle informatie betreffende de aankomende clubritten en je kunt je ook aan- en afmelden via Cyql. Het grote voordeel hiervan is dat er nooit misverstanden kunnen ontstaan omtrent clubritten en dat je kunt zien wie er meefietsen in het peloton.

Daarnaast is het laagdrempeliger om eens samen te fietsen met clubgenoten die je wellicht nog niet zo goed kent. Ieder lid kan een rit aanmaken met Cyql en deze rit delen met alle clubleden. De rit die je wilt maken samen met andere clubleden heeft uiteraard een beoogde afstand en gemiddelde snelheid. Als je een rit maakt en deelt binnen Cyql ontvangen andere leden notificaties op hun smartphone als deze rit voldoet aan hun wensen (op basis van hun persoonlijke instellingen qua snelheid, afstand van ritten, etc).

# Cyql, makkelijker en overzichtelijk

Cyql maakt samen fietsen makkelijker en overzichtelijk. Via Cyql heb je ook toegang tot club nieuws, de club agenda met toekomstige toertochten en andere evenementen zoals het jaarlijkse club weekend en is er een eigen marktplaats met "vraag & aanbod" voor fiets gerelateerde zaken. Tenslotte kun je je persoonlijke instellingen wijzigen en notificaties aan- of uitzetten.

Maar het belangrijkst is uiteraard dat de organisatie van onze gezamenlijke clubritten eenduidig en efficiënt gebeurt en dat alle GPX routes makkelijk gedeeld en in een steeds groeiende club database voor leden toegankelijk zijn.

En dat alles handig en snel te vinden vanuit het startscherm van Cyql waarop onderaan het scherm de volgende icoontjes staan:

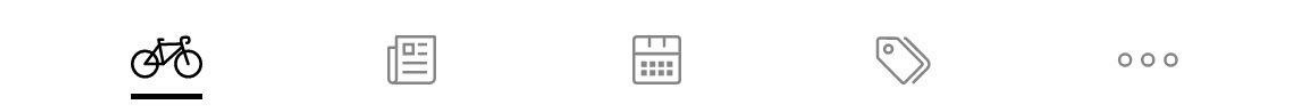

Het fietsje, de krant, de kalender, het label en de drie puntjes. Daarmee navigeer je door de verschillende mogelijkheden van Cyql.

# De eerste stap, download en installatie van de Cygl-app

Dit zijn de stappen die je moet nemen om de Cyql-app te downloaden, installeren en vervolgens te activeren op je smartphone (Apple of Android) of tablet:

**1.** Download de app via:

- Appstore: <u>https://apps.apple.com/us/app/cyql/id1552276793</u>
- Google Play: <u>https://play.google.com/store/apps/details?id=app.cyql.app</u>)

Binnen Google Play of de Apple Appstore is zoeken op "Cyql" even effectief.

2. Installeer de app op je smartphone of tablet en start deze voor de eerste keer op.

**3.** Registreer je als gebruiker door een nieuw gebruikersaccount aan te maken via de app en completeer dit zoveel mogelijk met alle gevraagde gegevens. Zorg er uiteraard voor dat je je gebruikersnaam en wachtwoord ergens vastlegt en niet vergeet of kwijtraakt!

4. Activeer je lidmaatschap van TFC Weesp door gebruik te maken van activatie code

# 224DG4CN

door deze code in te vullen of door de QR code te scannen.

**5.** De clubbeheerder ontvangt een bericht van je aanmelding en moet deze goedkeuren. Dit kan even duren, maar binnen een dag zal dit geregeld zijn. Deze procedure is nodig om ervoor te zorgen dat alleen clubleden toegang hebben tot alle gegevens van TFC Weesp.

**6.** Na goedkeuring van je aanmelding ontvang je een bericht op je smartphone zodra je toegang hebt gekregen tot de Cyql omgeving van TFC Weesp. Nu ben je klaar om:

- je aan te melden voor door de club georganiseerde <u>Aankomende</u> clubritten;
- je eerste rit die je samen met andere clubleden zou willen rijden toe te voegen via <u>Activiteiten</u>, <u>Rit toevoegen</u>;
- ✤ <u>Nieuws</u> te lezen;
- de <u>Activiteiten</u> / Clubagenda te bekijken;
- ✤ iets te koop aan te bieden in de rubriek "<u>Vraag & Aanbod</u>";
- ✤ je persoonlijke informatie aan te vullen via Meer, Mijn profiel;
- ✤ je persoonlijke instellingen te wijziging voor wat betreft het (wel of niet) ontvangen van notificaties, de taal. Dit gaat via <u>Meer</u>, <u>Instellingen</u>;
- het 'smoelenboek' te bekijken via <u>Meer</u>, <u>Smoelenboek</u>;
- de weersverwachting te checken via <u>Meer</u>, <u>Weersverwachting</u>;
- alle GPX routes te bekijken of downloaden via <u>Meer</u>, <u>GPX routes</u>, <u>Alle routes</u>.

De details betreffende al deze mogelijkheden en hoe ze werken en waar ze te vinden zijn volgen hierna.

# Hoe werkt Cyql?

De Cyql-app bevat 5 functionaliteiten:

- Aankomende ritten (icoon: fietsje);
- Nieuws (icoon: krant);
- Activiteiten / club agenda (icoon: kalender);
- Vraag & aanbod (icoon: label);
- Meer / instellingen (icoon: drie puntjes).

Deze functionaliteiten zijn rechtstreeks te benaderen via de icoontjes onderaan het startscherm, te weten het fietsje, de krant, de kalender, het label en de drie puntjes.

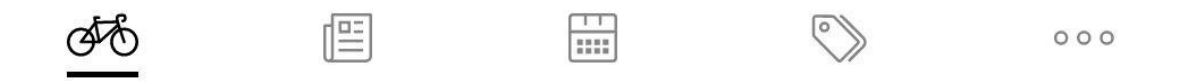

Alle keuzes die gemaakt kunnen worden in de diverse keuzemenu's binnen Cyql worden in deze handleiding beschreven met <u>onderstreepte tekst</u> waarbij de te maken keuze als 'vette' <u>Hoofdletter</u> is gekenmerkt.

Om bijvoorbeeld je profiel aan te passen ga je naar:

Mijn profiel; Aanpassen.

# 1. Aankomende Ritten (het fietsje)

In het opening scherm, direct zichtbaar als je de app op je smartphone of tablet opent krijg je een overzicht van de toekomstige ritten die door de Cyql beheerder of andere clubleden zijn aangemaakt. Standaard zijn dat de komende 5 ritten, via <u>Alle ritten</u> krijg je alle reeds in de toekomst geplande ritten te zien.

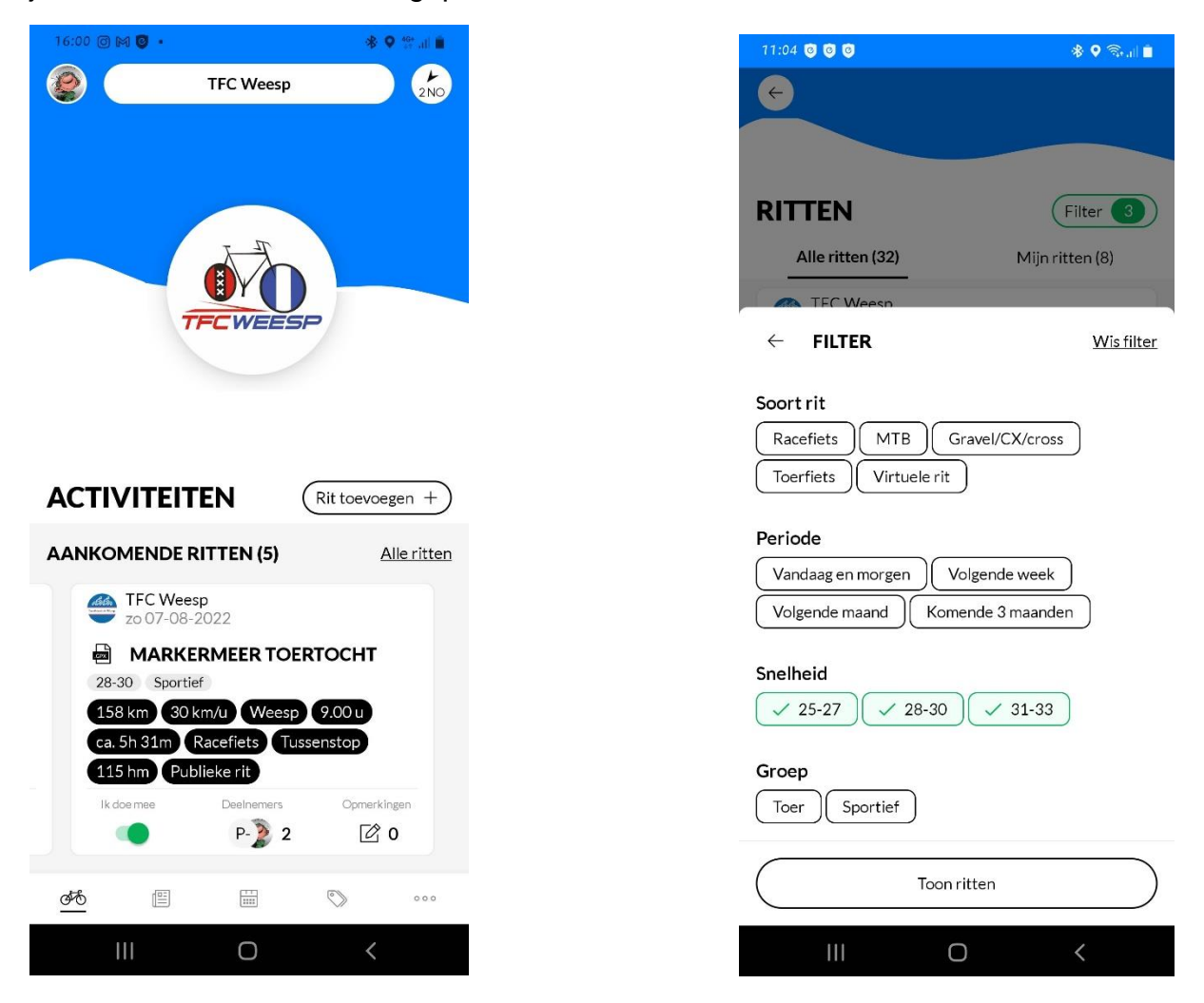

Hoe kun je alleen de ritten zien die voor jou interessant zijn en de rest filteren? In het <u>Alle ritten</u> scherm kun je een aantal filters activeren zodat alleen de voor jou interessante ritten zichtbaar worden. Je kunt hier ook meerdere opties selecteren zoals in bovenstaand voorbeeld waar 3 verschillende snelheid selecties zijn gemaakt.

*Let op:* bij het selecteren van de <u>Groep</u> kun je slechts 1 mogelijkheid kiezen, meerdere groepen selecteren is (op dit moment) nog niet mogelijk. Om toch alle opties te kunnen zien dien je dus de verschillende snelheden te selecteren.

Op dit moment staan binnen TFC Weesp de onderstaande groepen in Cyql:

- Toer, gemiddelde snelheid 25 à 27 km/u
- Sportief, gemiddelde snelheid van 28 à 30 km/u

In het <u>Opmerkingen</u> veld van elke rit, kan je met de deelnemers van die rit chatten. Bijvoorbeeld om samen van huis naar het vertrekpunt te rijden, nog wat laatste details te bespreken of een vraag aangaande de rit te stellen.

# 2. Zelf een rit aanmaken?

Cyql biedt clubleden de mogelijkheid om zelf ritten aan te maken en te delen met alle andere clubleden maar ook met Cyql gebruikers buiten TFC Weesp. Om een eigen rit toe te voegen ga je naar: <u>Rit Toevoegen</u>. Je begint met het selecteren van de soort rit: Racefiets; MTB; Gravel/CX/Cross; Toerfiets of Virtuele rit.

Vul vervolgens de volgende velden (zie afbeeldingen hieronder) in om je rit te specificeren en completeren.

| 11:29 🞯 🖼                                                 | * • ® al • | 17:30 🖬 🧿 🔹 🖗 🕄 🚛 🖿                                                                                                    |
|-----------------------------------------------------------|------------|----------------------------------------------------------------------------------------------------|
| <del>(</del>                                              |            |                                                                                                    |
| NIEUWE RIT                                                |            | <b>DETAILS RIT</b><br>Vertrektijd                                                                                                  |
| Type van de rit                                           | ×          | 09:00 u × 🕔                                                                                                    |
| Selecteer een .GPX bestand                                |            | Afstand         250       0         Gemiddelde snelheid         30       15         45                                             |
| <ul> <li>Verwijderen</li> <li>Titel van de rit</li> </ul> |            | <b>STARTLOCATIE</b><br>Kies een startlocatie                                                                                       |
| Datum<br>wo 03-08-2022                                    | ×          | <ul> <li>Binnenveer 9 Weesp</li> <li>Herengracht 16a Weesp</li> <li>Het Grote Plein 5 Weesp</li> <li>Dansleen 116 Weesp</li> </ul> |
| Beschrijving (Optioneel)                                  |            | Paperaan 120 weesp     Eigen startlocatie Adres                                                                                    |
| Publiceer rit                                             |            | Publiceer rit                                                                                                    |
| III O                                                     | <          | III O <                                                                                                    |

- Type van de rit heb je in dit voorbeeld al geselecteerd als Racefiets;
- Voeg een GPX bestand toe indien je die hebt en dat wilt. Het toevoegen van een GPX bestand is in alle gevallen geadviseerd, clubritten worden ALTIJD verreden met een GPX bestand om zodoende alle leden de gelegenheid te geven de route makkelijker te volgen;
- Geef je rit een logische naam, bijvoorbeeld "rondje IJsselmeer" zodat iedereen direct ziet of jou rit voor hen interessant is;

- Stel een datum voor, om clubleden de kans te geven mee te rijden is het uiteraard handig om je rit van te voren te plannen en deze datum een paar dagen in te toekomst te laten vallen. Veel mensen hebben ook andere zaken op hun agenda..;
- Beschrijf je rit indien nodig, je kunt hier informatie kwijt omtrent geplande tussenstop en dergelijke;
- Geef het tijdstip van vertrek op;
- Afstand en gemiddelde snelheid zijn bepalend voor wie je rit in zijn filtering kan zien, wees daarom zo exact mogelijk. Als je een GPX bestand toevoegt wordt de afstand hieruit 'gelezen' en automatisch berekend;
- Startlocatie, je kunt één van de TFC Weesp startlocaties kiezen of een alternatieve eigen startlocatie opgeven;
- Label(s), hier kun je labels toevoegen zoals snelheidscategorie en 'Toer' of 'Sportief;'
- Tenslotte kun je onder <u>Extra informatie</u> aangeven of het een <u>Publieke rit</u> is. Als je dat doet dan kunnen ook niet TFC Weesp leden die Cyql gebruiken deze rit zien en eraan deelnemen;
- Je kunt ook aangeven of er een <u>Tussenstop</u> is voorzien;
- En als laatste meld je jezelf uiteraard aan voor de door jou geplande rit middels Zelf aanmelden voor rit?

# 3. Het aanmaken van Clubritten

De tweede mogelijkheid om ritten aan te maken in Cyql is alleen beschikbaar voor de beheerder. De beheerder kan (buiten de app) ritten aanmaken die op regelmatige basis gereden worden. Bijvoorbeeld onze clubritten die elke dinsdagavond (19:00) en zondagochtend (9:30) verreden worden.

Heb jij suggesties voor een terugkerende rit in Cyql of heb je een rit die je graag wil delen? Dat kan, neem contact op met de TFC Weesp Cyql beheerder door een WhatsApp te sturen in de TFC Weesp WhatsApp groep of stuur een email naar info@tfcweesp.nl

#### 2. Nieuws (de krant)

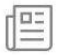

Hierin kunnen alleen door de beheerder van TFC Weesp nieuws items geplaatst worden. Handig voor jou als clublid, zo blijf je op de hoogte wat er zoal reilt en zeilt binnen de club. Nieuws items die geregeld geplaatst worden zijn de koersflitsen, gedragsregels en tekens tijdens het fietsen, nieuwtjes, verslag van de algemene ledenvergadering (ALV), etc.

De meeste nieuwsitems zullen als downloadbare bijlage (als PDF) worden gepubliceerd. Ook deze handleiding is als PDF in de nieuws sectie beschikbaar en toekomstige updates zullen daar ook verschijnen.

Als je suggesties hebt voor nieuwsitems laat dat dan vooral weten via onze WhatsApp groep of stuur een email aan <u>info@tfcweesp.nl</u>

| 16:14          | M 0 •                                               |                  | *          | ♥ 49°all 🖻 |
|----------------|-----------------------------------------------------|------------------|------------|------------|
| NIEU           | JWS                                                 |                  |            |            |
| চ্চান্চান      | Vrijwilligers<br>verenigingen<br>wo 27-07-2022      | voor<br>markt, b | orrel toe! | >          |
|                | Jan Robben in<br>di 26-07-2022                      | n het niei       | swr        | >          |
| ත්ත්ත          | Nieuwe start<br>Classics: 9:00<br>ma 25-07-2022     | tijd Sund<br>)!  | ay Mornin  | g          |
|                | Update Cyql<br>Aargeboden door: Cy<br>do 12-05-2022 | - mei 202        | 22         | >          |
| <u>Sida</u>    | Regels en tek<br>ma 25-07-2022                      | ens 2022         | 2          | >          |
| <u>Śiała</u> , | Koersflits-2<br>do 21-07-2022                       |                  |            | >          |
| đđ             |                                                     |                  | ۵)         | 000        |
|                |                                                     | 0                | <          |            |

#### 3. Activiteiten (de kalender)

Hier kan je de TFC Weesp activiteiten agenda vinden. Alle data van Nieuwjaarsborrel, Openingstocht, Toertochten, Clubweekend, Algemene Leden Vergadering (ALV), Winterprogramma, etc staan hierin. Het inschrijven voor toertochten (via NTFU site / Fietssport) verandert niet. Natuurlijk vind je in Cyql wel de link naar de juiste pagina om zo makkelijk mogelijk in te schrijven voor door TFC Weesp georganiseerde toertochten.

| 16:01 🖬 🞯 🛤 🔹                                                  | ♣ ♥ 40+ all ■ |
|----------------------------------------------------------------|---------------|
|                                                                |               |
|                                                                |               |
| ACTIVITEITEN                                                   |               |
| zo 07-08-2022<br>Rond het Markermeer (40, 80 of 160k           | xm)           |
| vr 26-08-2022<br>Clubweekend Elst Gelderland (28/8 t/<br>30/8) | ím >          |
| zo 11-09-2022<br>Emma's Nazomertoer (35, 70 of 100k            | m)            |
| zo 09-10-2022<br>Herfsttocht (35 of 80km)                      | >             |
| zo 30-10-2022<br>In principe laatste Sunday Classic            | >             |
| di 11-04-2023<br>Algemene Ledenvergadering 2023                | >             |
| # E 🛄 🖏                                                        | 000           |
| III O                                                          | <             |
|                                                                |               |

# $\bigcirc$

# 4. Vraag & aanbod (*het label*)

Hierin kun je club leden vragen of iemand een stuk gereedschap of specifieke kennis en ervaring heeft waar jij je voordeel mee kunt doen. Of je hebt de verkeerde remblokjes of banden gekocht. Die kun je hier aanbieden zodat jij misschien iemand anders daar blij mee kan maken. Ook de fietstrainer die je niet meer gebruikt of oude fietsonderdelen kunnen een welkome aanvulling zijn voor iemand anders.

# 5. Meer / instellingen (de drie puntjes)

Hier kun je Cyql instellen naar je persoonlijke wensen zodat je alleen de informatie te zien krijgt die voor jou interessant en van toepassing is.

Onder <u>Meer</u> tref je de volgende keuze menu's: <u>Mijn profiel</u>; <u>Instellingen</u>; <u>Smoelenboek</u>; <u>Weersverwachting en</u> <u>GPX routes</u> aan.

| 16:02 🖬 🖸   | 1 M •       |            | * | Q 46+<br>45 all |
|-------------|-------------|------------|---|-----------------|
| MEER        |             |            |   |                 |
| Mijn profi  | el          |            |   | >               |
| Instellinge | en          |            |   | >               |
| Smoelenb    | oek         |            |   | >               |
| Weersver    | wachting    |            |   | >               |
| GPX route   | es          |            |   | >               |
|             |             |            |   |                 |
| Volg je clu | ıb via soci | ial media: |   |                 |
| 6           | 0 4         |            |   |                 |
|             |             |            |   |                 |
| 0FS         |             | 111        |   |                 |
| 11          | I           | 0          | < |                 |

**Mijn Profiel:** Hier kun je je profiel aanpassen (let op: uitsluitend naam, profielfoto en woonplaats zijn zichtbaar voor andere leden) en je wachtwoord wijzigen. Onder profiel bevindt zich ook <u>Bekijk 'het peloton'</u>. Als je hier op klikt zie je de club waar je lid van bent (TFC Weesp) maar kan je ook zelf een zogenaamde groep aanmaken. Als je een groep aanmaakt en switcht van TFC Weesp naar deze groep beschik je over alle hierboven beschreven functionaliteit. Tevens zie je ritten van fietsers die hun fietsritten als publieke rit hebben aangemaakt.

In **M**ijn Profiel kun je ook een noodnummer opnemen (ICE: In Case of Emergency) dat vervolgens alleen zichtbaar is voor de mede deelnemers aan een rit.

Tot slot kan je onder profiel <u>Uitloggen</u> uit de Cyql-app.

**Instellingen:** Hier kun je Notificaties aan- en uitzetten en de <u>Taal</u> weergave van Cyql wijzigen naar Duits, Engels, Frans of Nederlands. Via <u>Notificaties</u> kom je in onderstaande keuze schermen:

| 16:14 🖬 🎮 🞯 🔹                                                                                                    | ♣ ♀ 40+ all ■                        | 16:14 🖬 🎮 🗇 🔹 🕷 🖗 🚦        |
|----------------------------------------------------------------------------------------------------|--------------------------------------|----------------------------|
| $\leftarrow$                                                                                                    |                                      | ← NOTIFICATIES             |
|                                                                                                    |                                      | Racefiets 🔹                |
| NOTIFICATIES                                                                                                    |                                      | Gemiddelde snelheid (km/u) |
| ALGEMEEN                                                                                                    |                                      | 15 45                      |
| Ontvang een melding wanneer er belar<br>nieuws of agenda-items door de vereni<br>worden gepubliceerd.                        | ngrijk<br>ging                       | мтв                        |
| Nieuws                                                                                                    |                                      | Gemiddelde snelheid (km/u) |
| Agenda                                                                                                    |                                      | 15 0 45                    |
|                                                                                                    |                                      | Gravel/CX/cross            |
| VRIENDEN                                                                                                    |                                      | Gemiddelde snelheid (km/u) |
| Krijg een melding wanneer vrienden zie<br>aanmelden voor een fietsrit                                                        | ch                                   | 15 0 45                    |
| Melding bij opgave vrienden                                                                                                  |                                      | Toerfiets                  |
|                                                                                                    |                                      | Gemiddelde snelheid (km/u) |
| CLUBRITTEN                                                                                                    |                                      |                            |
| Selecteer van welke soort rit jij graag e<br>ontvangt zodra deze wordt aangemaak<br>manier mis je nooit een rit van jouw voo | en melding<br>xt. Op deze<br>orkeur. | Virtuele rit               |
| Racefiets                                                                                                    |                                      | Gemiddelde snelheid (km/u) |
| Gemiddelde snelheid (km/u)                                                                                                   |                                      | 15                         |
|                                                                                                    | <                                    |                            |

Je kunt hier dus notificaties aan- of uitzetten zodat je wel of geen meldingen krijgt als er bijvoorbeeld:

- Nieuws items worden gepubliceerd;
- Agenda items worden geplaatst;
- Als een als 'favoriet' aangemerkt clublid zich aanmeldt voor een rit;
- Indien er nieuwe clubritten worden aangemaakt die aan jouw instellingen voldoen.

Je kan hierbij het type clubrit (bijvoorbeeld racefiets; MTB; Gravel/CX/Cross; Toerfiets; Virtuele rit) en een bereik van de gewenste gemiddelde snelheid opgeven.

Vooralsnog organiseren we binnen TFC Weesp alleen clubritten met de racefiets.

**Smoelenboek:** In het smoelenboek staat iedereen die 'lid' is van de TFC Weesp Cyqlapp. Dit zijn niet alle leden van TFC Weesp omdat er ook leden zijn die Cyql niet gebruiken omdat ze bijvoorbeeld alleen sterritten rijden, weinig clubritten rijden of om andere redenen. Door op de betreffende naam in het smoelenboek te klikken, opent zijn/haar profiel. Hier tref je niet zo veel extra informatie (hooguit de woonplaats) maar je kan hier wel het betreffende mede clublid als favoriet aanmerken door rechtsboven op het 'sterretje' te klikken. Dit kan handig zijn om bepaalde notificaties te krijgen (zie instellingen) als ze zich vervolgens inschrijven voor een bepaalde (club)rit.

**Weersverwachting:** Hier is een koppeling gemaakt met Buienradar. De actuele informatie is gebaseerd op je opgegeven woonplaats.

**GPX route:** Indien aan de aangemaakte ritten GPX routes worden gekoppeld, worden deze apart in deze database onder <u>Alle routes</u> geplaatst. Ook in dit gedeelte is het mogelijk om met een <u>Filter</u> selecties te maken (op basis van de door jou gewenste soort rit en afstand). Alle clubritten hebben een GPX route.

Je kunt hier geplaatste GPX routes ook als favoriet opslaan door als je een GPX route geselecteerd hebt rechtsboven op het 'sterretje' te klikken.

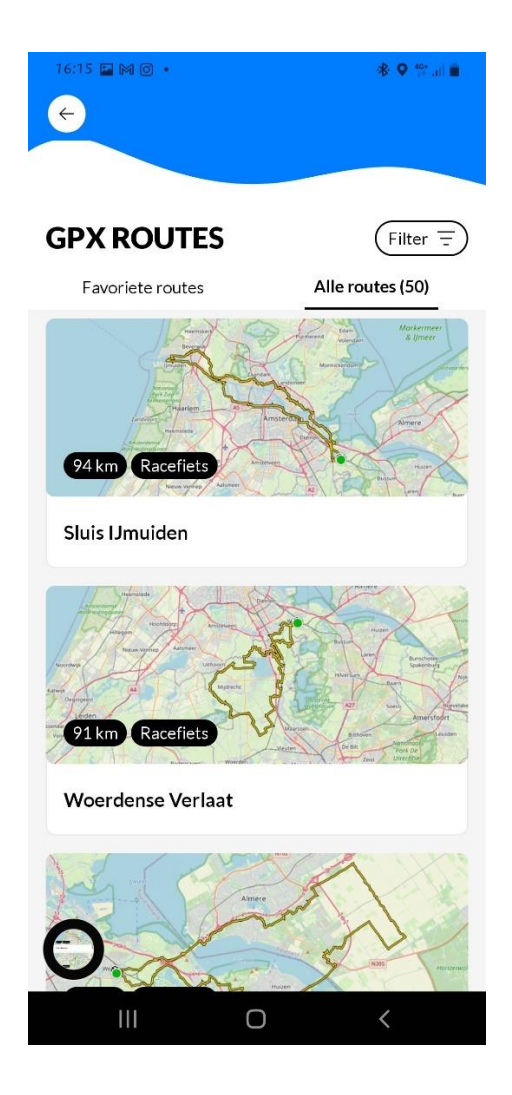

# Volg je club via social media

Hier vind je directe links naar de TFC Weesp social media kanalen bij Facebook, Instagram en Strava via de in Cyql getoond icoontjes:

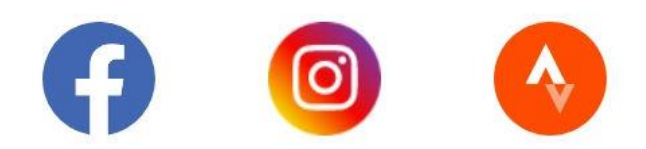

# Tenslotte

Cyql is een handig hulpmiddel voor de communicatie en organisatie van alle onze clubritten maar het is ook niet meer dan dat. Een hulpmiddel. Het is een gereedschap dat het proces efficiënter, effectiever en misschien ook wat leuker maakt. Hopelijk heeft deze handleiding je verder gebracht en meer inzicht gegeven in de mogelijkheden die Cyql jou en onze club biedt.

Vooralsnog is ons standaardschema van club ritten als volgt:

| rit       | tijd  | vertrek      | aankomst | adres vertrek     |
|-----------|-------|--------------|----------|-------------------|
| Dinsdag   | 19:00 | De Eendracht | Wispe    | Het Grote Plein 5 |
| Zondag    | 09:30 | De Eendracht | Wispe    | Het Grote Plein 5 |
| Toertocht | 09:00 | Clubhuis     | Clubhuis | Papelaan 126      |

De dinsdagavond ritten rijden we van half april tot eind augustus.

De zondagsritten rijden we van begin maart tot eind oktober.

Van november tot en met februari hebben we voor geïnteresseerde clubleden een speciaal winterprogramma.

Veel sportieve, veilige en plezierige fietskilometers gewenst!

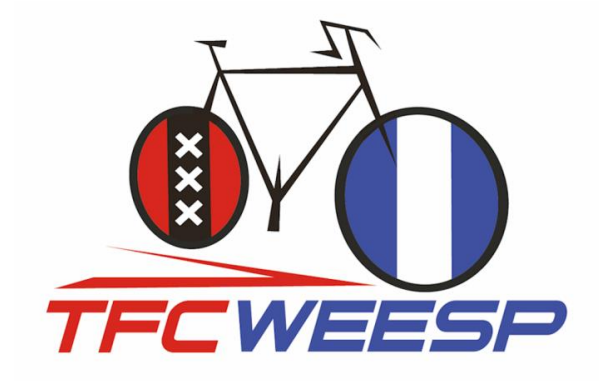

Deze gebruikershandleiding is gemaakt door Toerfietsclub Weesp (TFC Weesp) en uitdrukkelijk alleen voor intern gebruik binnen TFC Weesp door actieve leden van de club.